## How to find you NDIS Plan in the My Place portal

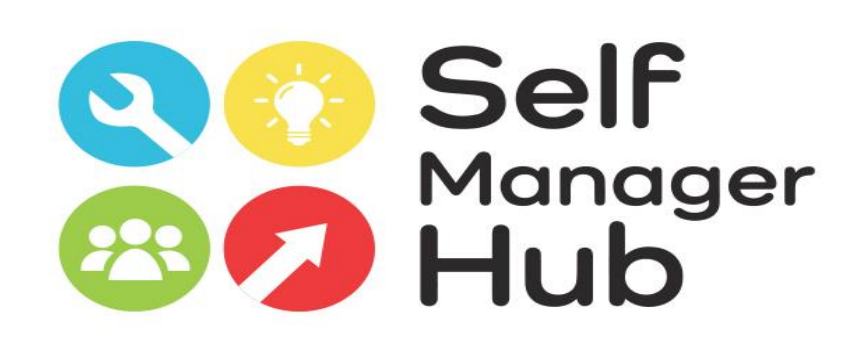

Created by Self Manager Hub. Copyright 2020

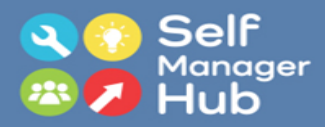

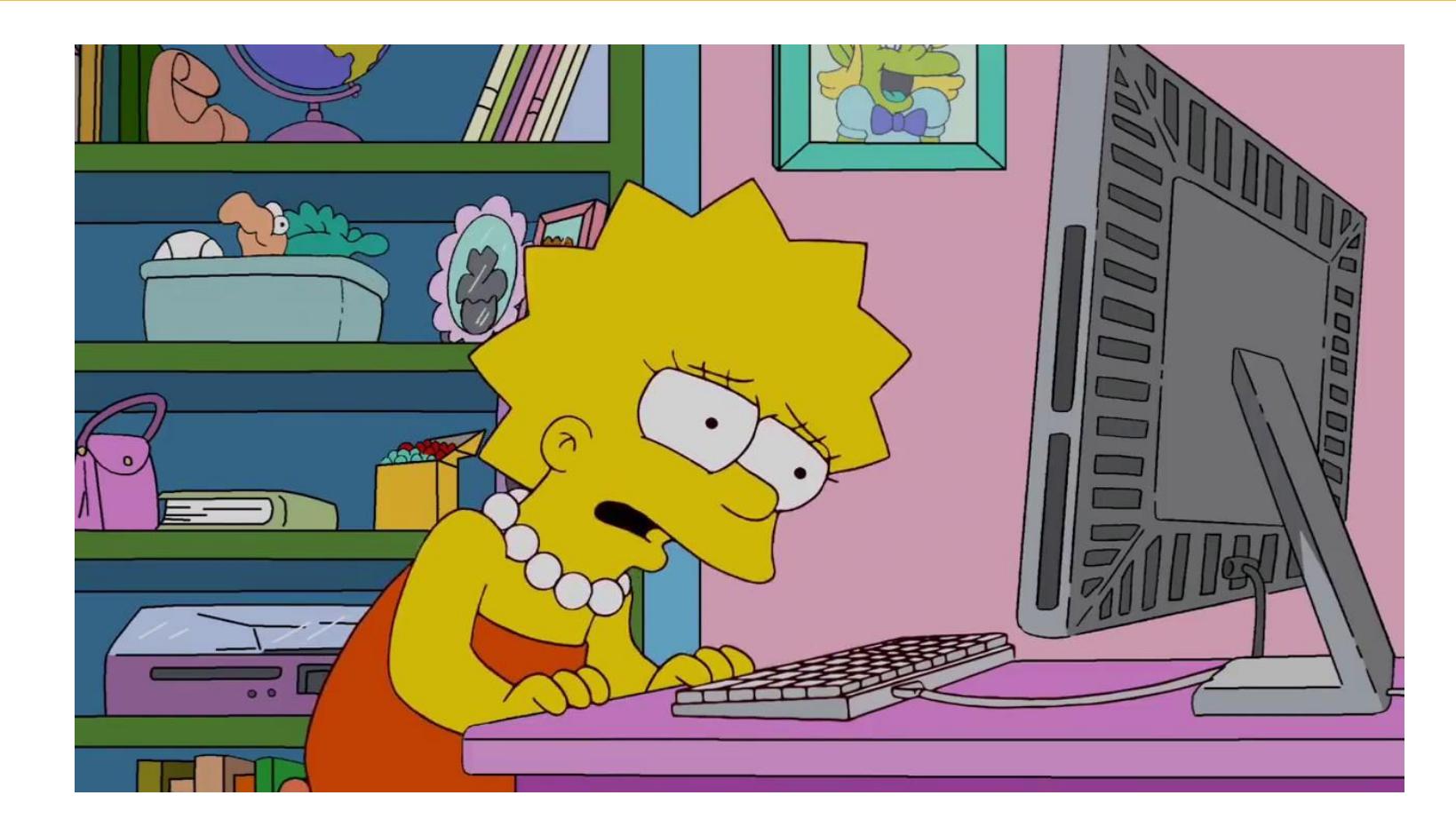

Are you trying to find your NDIS plan in the My Place Portal?

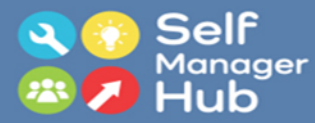

### 

### Improving our online services for NDIS participants

We are seeking the views of participants and nominees on their experiences using the myplace participant portal to inform future improvements to our online services. You can have your say by completing a short online survey or registering to participate in user testing activities. For more information visit the <u>Have Your Say page</u> on the NDIS website.

### Using Provider Finder search

We are aware of an issue with provider search when a large number of results are returned. If you receive an error message, try narrowing your search. For example, choose a smaller search area. We are currently investigating the issue. If you require assistance with the provider search function, please call us on 1800 800 110.

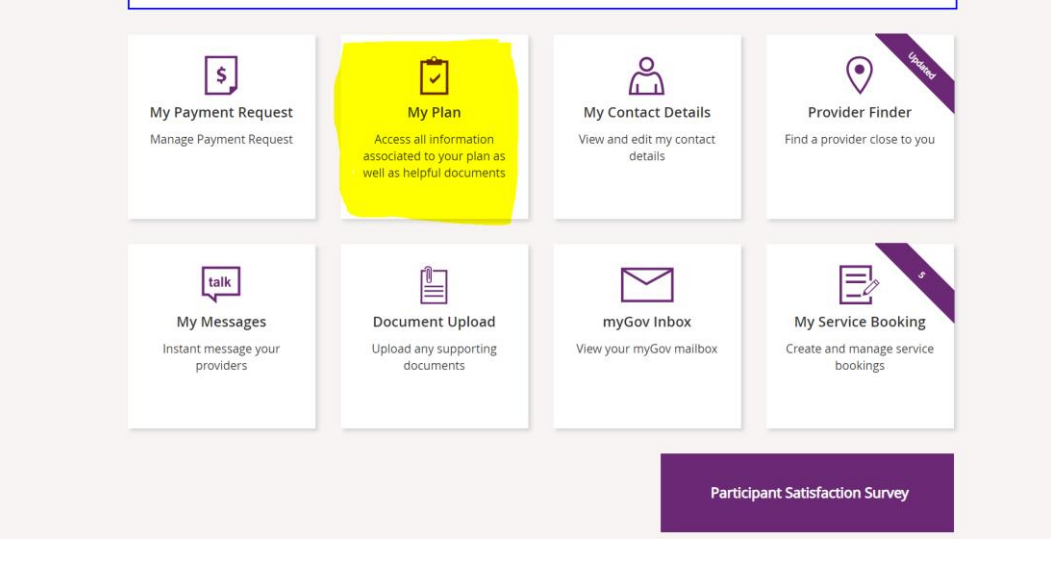

### Go to the NDIS portal and click the tile "My Plan"

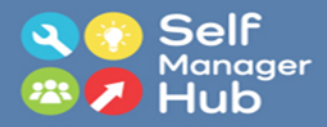

| View My Plan<br>View current NDIS plan                                | <b>Display</b><br><b>My Helpful Documents</b><br>View and save NDIA factsheets and<br>documents | 、<br>My Support Budget<br>View approved support budget |
|-----------------------------------------------------------------------|-------------------------------------------------------------------------------------------------|--------------------------------------------------------|
| My Referrals<br>View my referrals to providers or<br>community groups | ی =<br>My Funding Report<br>View a report on my allocated and spent<br>funds                    |                                                        |

Click the tile "View My Plan"

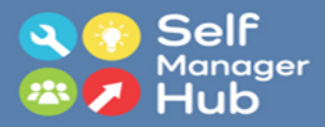

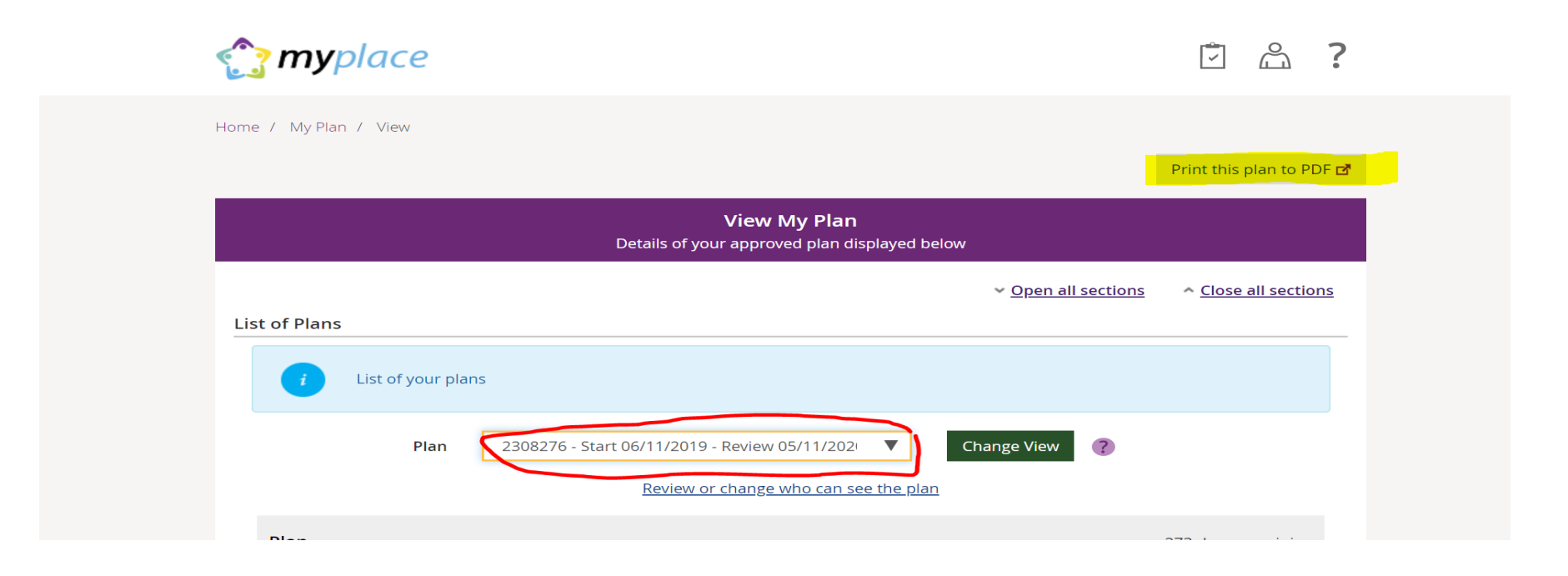

On the top right of the page is a button that says "Print this plan to PDF". Click to access you plan as PDF. Below is the heading "List of your plans". Next to "Plan" is a drop down menu. By selecting dates of a previous plan you can view older plans as a PDF.

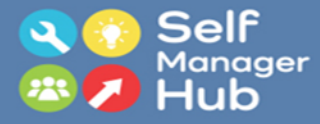

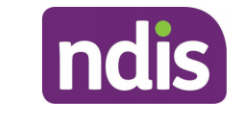

Delivered by the National Disability Insurance Agency GPO Box 700 CANBERRA ACT 2601 1800 800 110 ndis.gov.au

Your NDIS Plan has been approved

I am pleased to let you know that your National Disability Insurance Scheme (NDIS) plan has been

# Right click on your plan to print or save to your files.

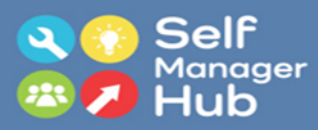

## And you are done!

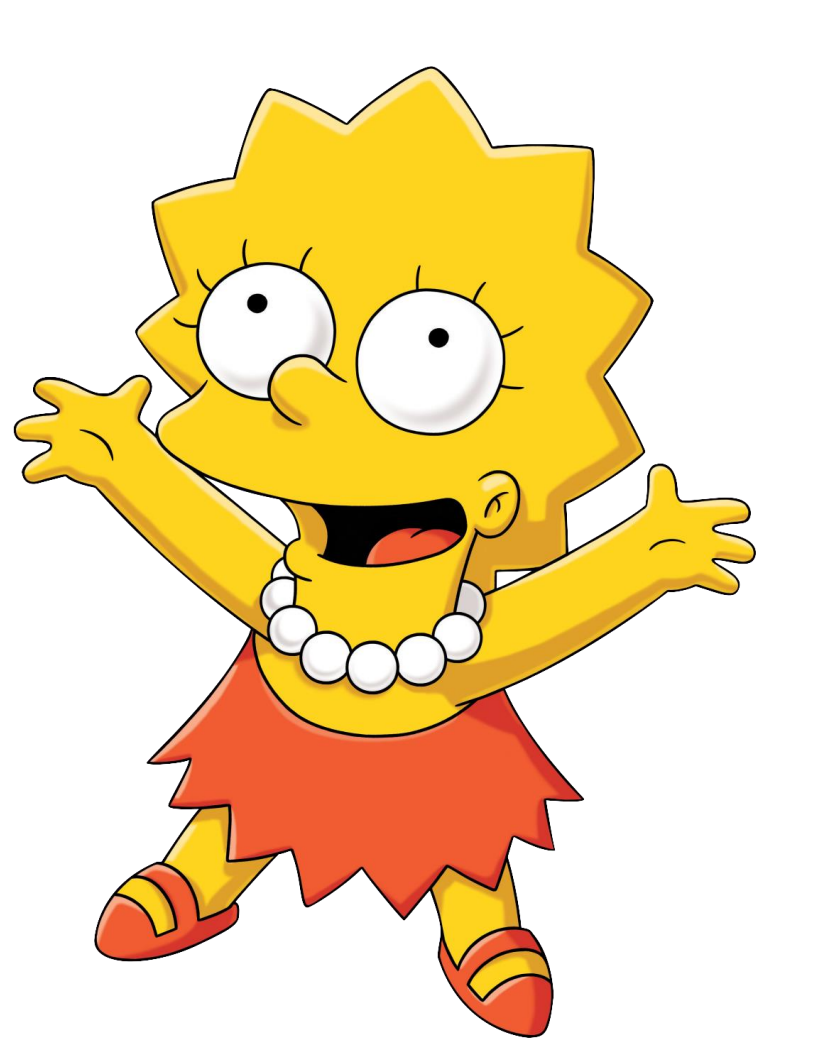

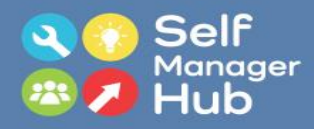

How to find you Plan in the My Place Portal was created by the Self Manager Hub.

The Self Manager Hub is an initiative of <u>The Growing Space</u> and <u>Community Disability Alliance Hunter</u> (CDAH)

Copyright 2020

The Self Manager Hub was established with a grant from the NDIS Information Linkages and Capacity Building.

Proudly brought to you by...

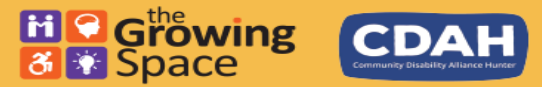